Qu'est-ce que l'Opera GX?

Ce navigateur dédié aux joueurs, fonctionne comme un navigateur normal, mais possède quelques caractéristiques vraiment intéressantes et sympathiques comme l'intégration d'un limiteur d'utilisation du CPU et de la RAM de l'ordinateur (idéal pour ceux qui ont un vieux PC ou peu de mémoire) et surtout d'un VPN (Virtual Private Network) gratuit.

Comme la version standard d'Opera, Opera GX est basé sur Chromium, le projet open-source qui constitue la base du navigateur web Google Chrome. Les sites Web s'ouvrent donc et apparaissent avec la même apparence qu'avec Chrome et il est également possible d'installer des extensions de Chrome.

Opera GX a été conçu à partir du célèbre navigateur web indépendant Opera Browser.

Présenté en avant-première lors du grand événement E3 2019 dédié aux nouveautés du jeu vidéo, Opera GX a été conçu pour optimiser l'expérience de gaming des joueurs les plus exigeants. Néanmoins, il garde de nombreuses fonctionnalités de Opera Browser et peut aussi être utilisé comme un navigateur standard.

Télécharger et installer « Opéra GX »

- Comment procéder
- 1 : Ouvrir l'url « https://www.opera.com/fr/gx » avec votre navigateur web ou cliquer sur le lien <u>ICI</u>

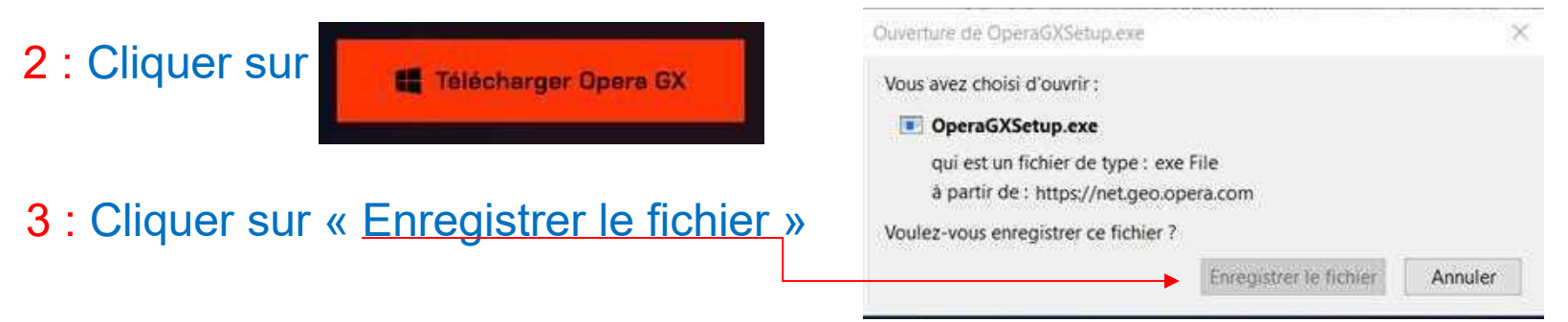

4 : Si vous utilisez le navigateur « Firefox » cliquer sur l'icône

eb Afficher la progression des téléchargements en cours (Ctrl+J)

5 : Cliquer sur « OpéraGXSetup.exe »

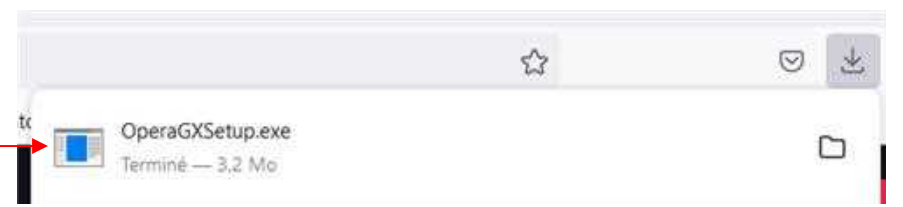

Remarque : Si vous utilisez le navigateur « Chrome » cliquer sur CoperaGXSetup.exe en bas à gauche

### 6: Cliquer sur « Installer »

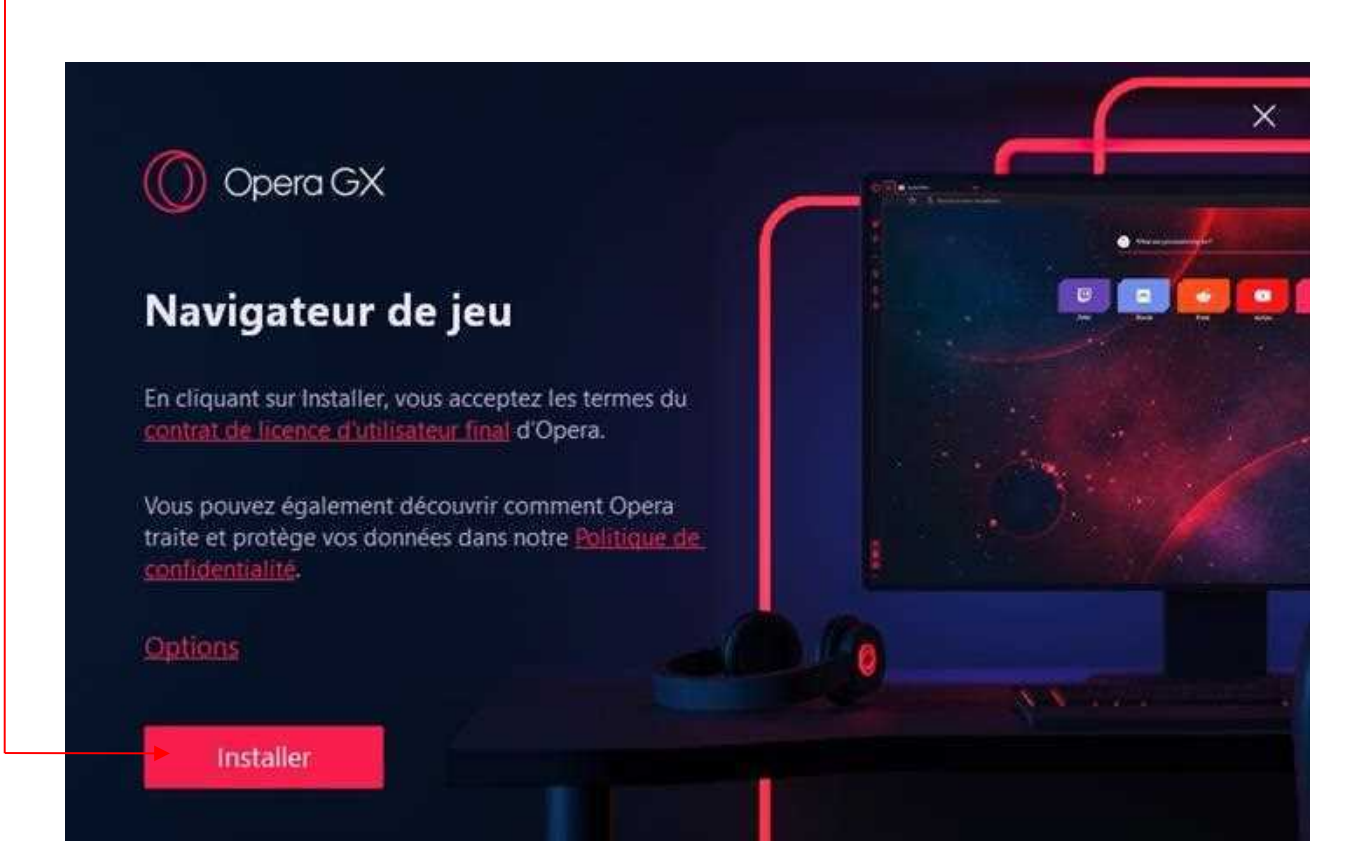

 $\sim$ 

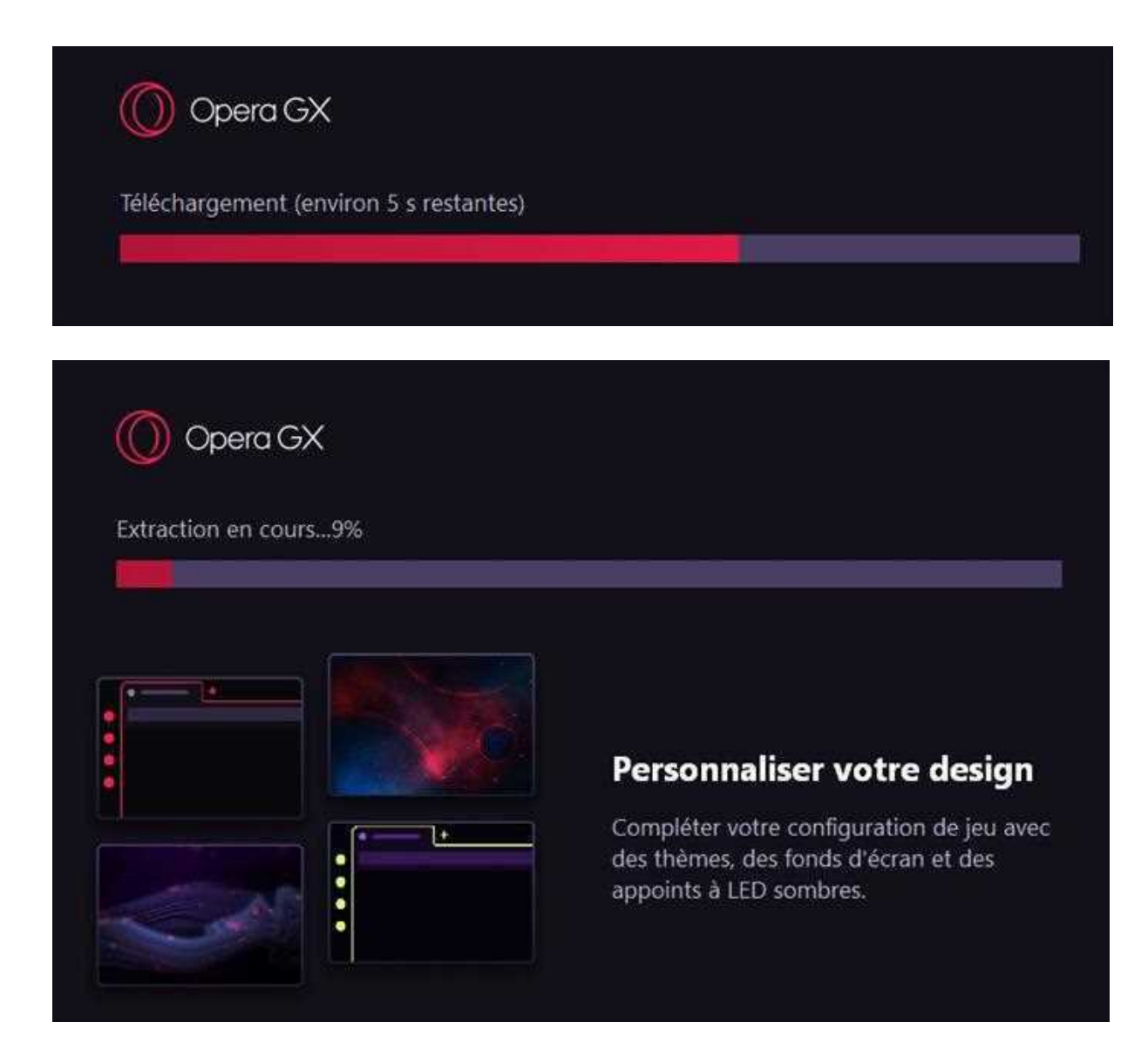

### 7 : Cliquer sur « PASSER LE TUTORIEL »

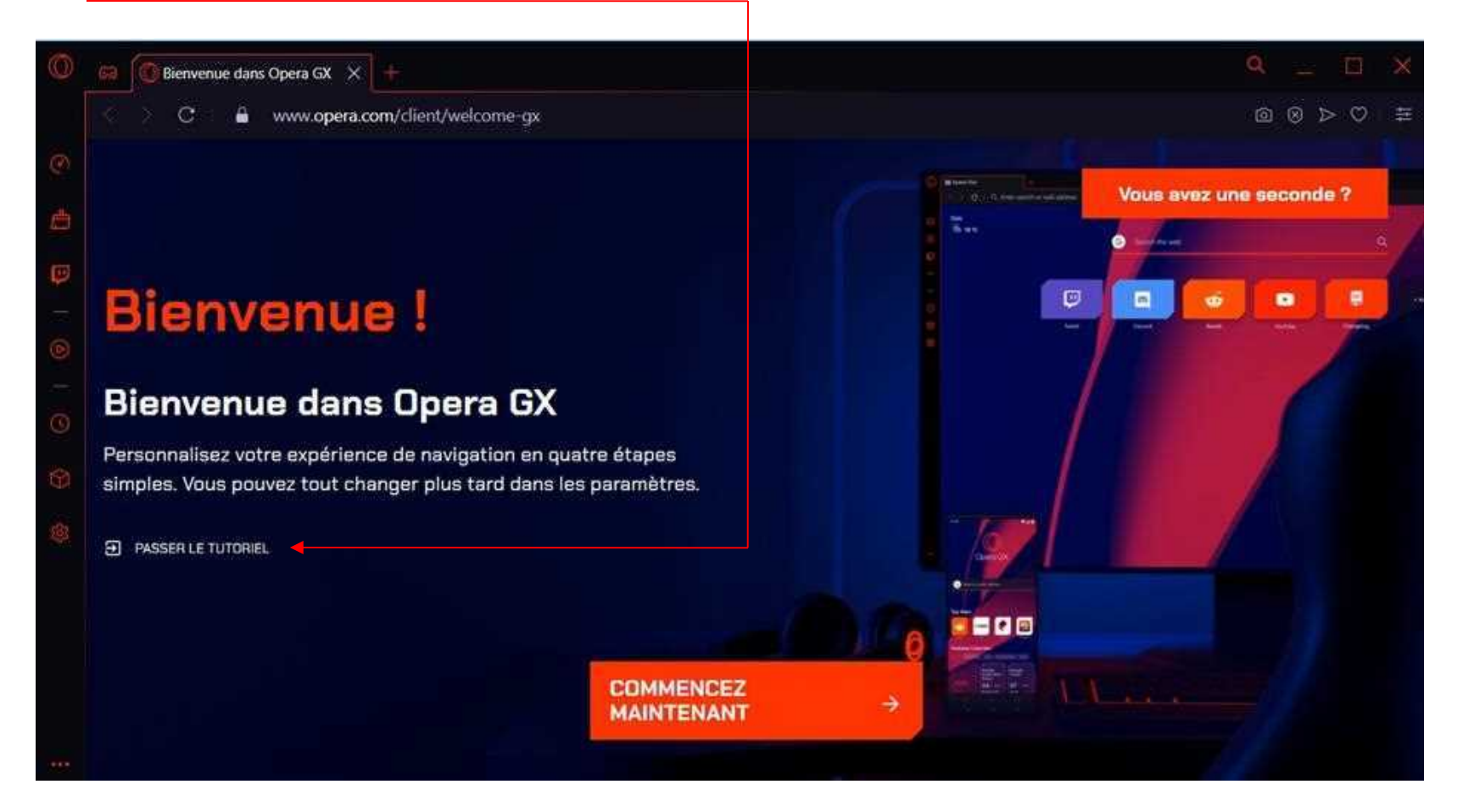

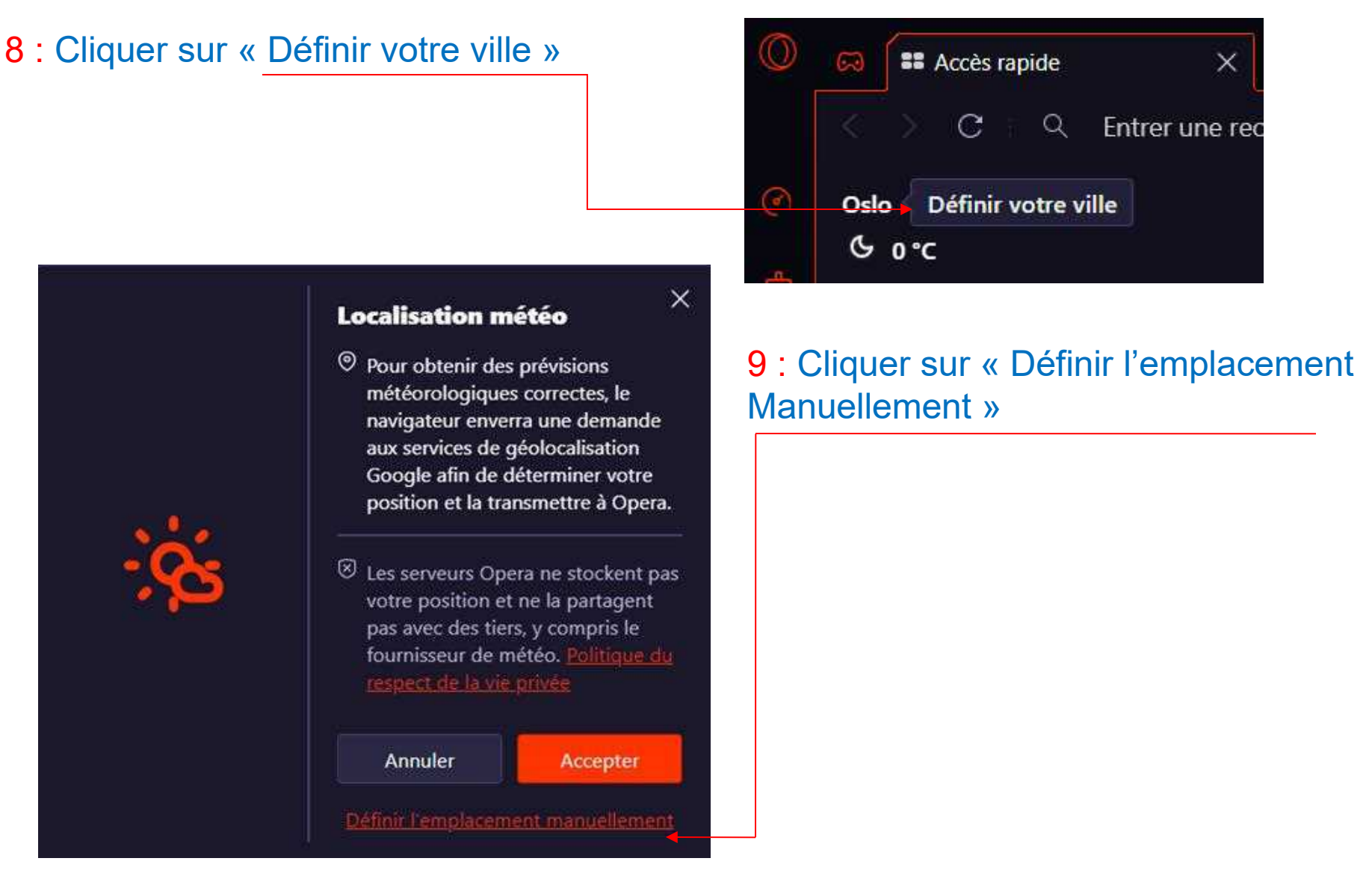

### 10: Remplacer « Odlo, Oslo, NO par la ville que vous souhaitez »

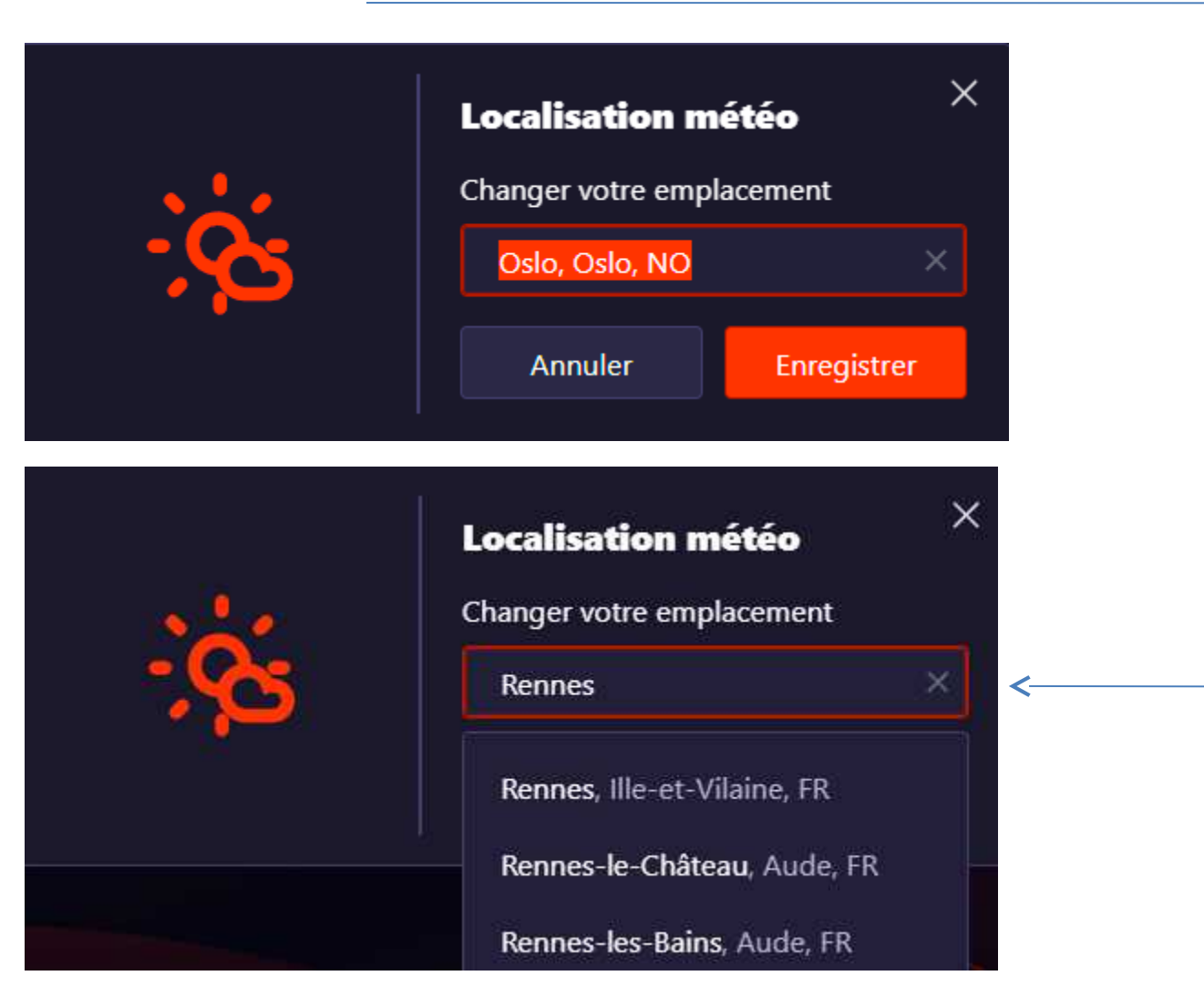

11 : Cliquer sur « Enregistrer »

12

|                      | Localisation m     | étéo        |
|----------------------|--------------------|-------------|
|                      | Changer votre empl | acement     |
|                      | Rennes, Ille-et-Vi | ilaine, FR  |
|                      | Annuler            | Enregistrer |
| Cliquer sur « Paramé | ètre » 🔯 Par       | amètres     |

Paramétrage de Opéra GX

Cocher ou décocher les cases comme les écrans ci-dessous

| Paramètres   |                                                                                        |      |
|--------------|----------------------------------------------------------------------------------------|------|
| GX           | Protection de confidentialité                                                          |      |
| Basique      | Bloquer les pubs et surfer sur le web jusqu'à trois fois plus rapidement Ensuvoir plus |      |
| ▼ Avancé     | Gérer les exceptions                                                                   | 1.   |
| Noter.Opera  | Gérer les listes                                                                       | ×.   |
| Alde d'Opera | Bloquer les traqueurs <u>En savoir plus</u>                                            |      |
|              | Gérer les exceptions                                                                   | · H: |
|              | Gérer les listes                                                                       | . •  |

|                                                           | mon |
|-----------------------------------------------------------|-----|
|                                                           |     |
|                                                           |     |
|                                                           |     |
|                                                           | 8   |
| GX Classic 🥝 Ultraviolet 🔿 Frutti Di Mare 🔿 Purple Haze 🤇 |     |
|                                                           |     |
| Clair Automatique Sombre                                  |     |
|                                                           |     |
| Utiliser un fond d'écran personnalisé                     |     |

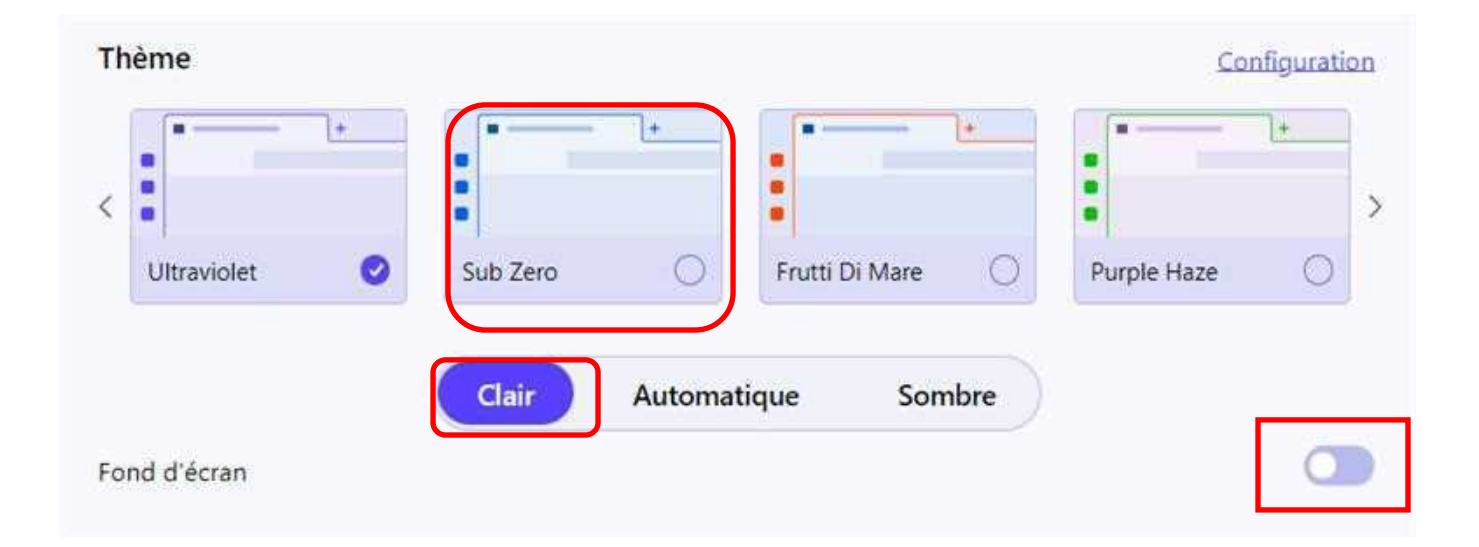

| Animation du survol des tuiles Animation du clic de la<br>Aucune  Aéroglisseur  Basique Extraction Clignotement | tuile                                    |
|----------------------------------------------------------------------------------------------------|------------------------------------------|
| Effets lumineux du GX                                                                                           | •                                        |
| Sons                                                                                                    | •                                        |
| Musique de fond                                                                                                 | ۲                                        |
| ← Shaders                                                                                                    | En obtenir d'autres IMPRESSIONS          |
| Les Shaders appliquent des effets visuels sur les pages Web. Cela pe                                            | ut avoir un impact sur les performances. |
| Shaders                                                                                                    | Ajouter                                  |

| GX.games                                                                                                    | •      |
|----------------------------------------------------------------------------------------------------|--------|
| Rejoue sur GX.games                                                                                                    |        |
| ← Widgets                                                                                                    | SSIONS |
| Activer les widgets                                                                                                    |        |
| Game strips                                                                                                    |        |
| GX Corner en barre latérale                                                                                                    |        |
| Utiliser les icônes GX Messenger                                                                                                    |        |
| Twitch                                                                                                    |        |
| Écran de démarrage                                                                                                    |        |
| Video pickup<br>Commencez une vidéo sur votre ordinateur et continuez à la regarder sur votre téléphone mobile ou<br>votre tablette. |        |
| Forcer les pages sombres                                                                                                    |        |

| ← Web modding                                                                                                    | En obtenir d'autres IMPRESSIONS                                                                                                    |
|----------------------------------------------------------------------------------------------------|----------------------------------------------------------------------------------------------------|
| La modélisation du Web vous permet de personnaliser l'app                                                                                                    | parence des pages Web.                                                                                                    |
| Web modding                                                                                                    | 0                                                                                                    |
| ← Panic button                                                                                                    | IMPRESSION                                                                                                    |
| Enfin une réponse à la question ancestrale : "Est-ce aujourd"<br>Panic Button pour cacher immédatement ta session en cour<br>ça pourrait même bien être une vidéo de Sssniperwolf. Qua<br>retourner en action. Panic Button! Finie la navigation à risqu | l'hui qui je me fais attraper?" Jamais! Appuie à tout moment sur le<br>rs et ouvrir une nouvelle fenêtre de navigateur tellement chiante que<br>and le ciel s'est dégagé, appuie à nouveau sur le bouton pour<br>ue. |
| Le Panic Button c'est F12 par défaut. Tu peux aussi définir ta                                                                                                    | a propre touche ou les adresses web.                                                                                                    |
|                                                                                                    |                                                                                                    |

| Garder les limiteurs activés après le redémarrage du navigateur                                                          |   |
|----------------------------------------------------------------------------------------------------|---|
| Lancer au démarrage de mon ordinateur                                                                                    |   |
| Early Bird<br>Obtenez plus rapidement les nouvelles versions et testez les fonctionnalités en cours de<br>développement. | ÿ |
| <u>ن</u>                                                                                                    |   |
| Retrouvez l'assistance pour les modélisations ici !                                                                      |   |
| Gérer les mods                                                                                                    |   |
| Fonds d'écran                                                                                                    |   |
| Activer les fonds d'écran                                                                                                |   |

| Confidentia | lité et sécurité                                                                                           |        |   |
|-------------|----------------------------------------------------------------------------------------------------|--------|---|
| Sup<br>Sup  | primer données navigation <u>En savoir plus</u><br>primer l'historique et les cookies, vider le cache, etc | *      | * |
|             | Supprimer données navigation                                                                               |        |   |
|             | Basique                                                                                                    | Avancé |   |
|             | Période Toutes les périodes 🔹                                                                              |        | Î |
|             | Historique de navigation                                                                                   |        |   |
|             | Historique de téléchargement                                                                               |        |   |
|             | Données d'utilisation des actualités                                                                       |        |   |
|             | Cookies et autres données des sites                                                                        |        |   |
|             | Fichiers et images en cache                                                                                |        |   |

| 0                   | Cookies tiers<br>Les cookies tiers sont bloqués lorsque vous utilisez le mode navigation privée                                            | •    |
|---------------------|----------------------------------------------------------------------------------------------------|------|
| ∂                   | Sécurité<br>Protection contre les sites malveillants et autres réglages de sécurité                                                        | •    |
| 뉁                   | Paramètres de site<br>Contrôle les informations que les sites peuvent utiliser et afficher (emplacement, caméra,<br>fenêtres pop-up, etc.) | ٠    |
| Para<br>Gére        | mètres de consentement en matière de vie privée<br>ez votre vie privée pour créer votre propre expérience de navigation personnalisée      | •    |
| Opei<br>désa        | ra utilise parfois des services web pour améliorer votre navigation. Vous pouvez, si vous le souhait<br>activer ces services.              | tez, |
| Amé                 | liorer les suggestions de recherche                                                                                                    |      |
| Envo                | eyer automatiquement à Opera des rapports de plantage <u>En savoir plus</u>                                                                |      |
| Aide<br><u>plus</u> | r à améliorer Opera en envoyer des informations concernant l'utilisation des fonctions <u>En savoir</u>                                    |      |
| Récu                | pérer les images des sources proposées dans Actualités, sur la base de l'historique                                                        |      |
| Oper<br>éven        | ra propose du contenu promotionnel dans certains emplacements de navigateur. Vous pouvez<br>ituellement désactiver ces services.           |      |
| Affic               | her les notifications publicitaires                                                                                                    |      |

| oparence                                                             |                                         |
|----------------------------------------------------------------------|-----------------------------------------|
| Afficher la barre de favoris                                         |                                         |
| Taille de la police                                                  | Moyenne (recommandé)                    |
| Personnaliser les polices                                            |                                         |
| Zoom de la page <u>En savoir plus</u>                                | 100%                                    |
| La touche TAB permet de sélectionner des liens et d'acc<br>page Web. | éder à des champs de formulaire sur une |

| arre la | atérale                                            |   |
|---------|----------------------------------------------------|---|
| Gére    | r la barre latérale                                | * |
|         | Barre latérale                                     |   |
|         | ← Gérer la barre latérale                          |   |
|         | Afficher la barre latérale                         |   |
|         | Activer les badges de notification des messageries |   |
|         | Personnaliser les éléments de la barre latérale :  |   |
|         | GX Corner                                          |   |
|         | GX Control                                         |   |
|         | GX Cleaner                                         |   |
|         | Mods                                               |   |
|         | Aria                                               |   |
|         | ChatGPT                                            |   |
|         | ChatSonic                                          |   |
|         | WhatsApp                                           |   |

| Facebook Messenger        |
|---------------------------|
| Telegram                  |
| VK                        |
| Instagram                 |
| TikTok                    |
| ×                         |
| Discord                   |
| Crypto Wallet             |
| Accès rapide              |
| Favoris                   |
| Actualités personnalisées |
| Onglets                   |
| Historique                |

| ynchronisation                                                                                                    |                |
|----------------------------------------------------------------------------------------------------|----------------|
| Connecté sous : poumou35@laposte.net.                                                                                                    | Se déconnecter |
| Paramètres de synchronisation avancés                                                                                                    | ÷              |
| Importer des favoris et des réglages                                                                                                    | •              |
|                                                                                                    |                |
| Ioteur de recherche<br>Moteur de recherche utilisé dans la barre d'adresse. <u>En savoir plus</u> Go                                                                                         | ogle Search 👻  |
| loteur de recherche<br>Moteur de recherche utilisé dans la barre d'adresse. <u>En savoir plus</u> Go<br>Gérer les moteurs de recherche et la recherche sur les sites                         | ogle Search 👻  |
| Ioteur de recherche<br>Moteur de recherche utilisé dans la barre d'adresse. <u>En savoir plus</u> Go<br>Gérer les moteurs de recherche et la recherche sur les sites<br>avigateur par défaut | ogle Search    |

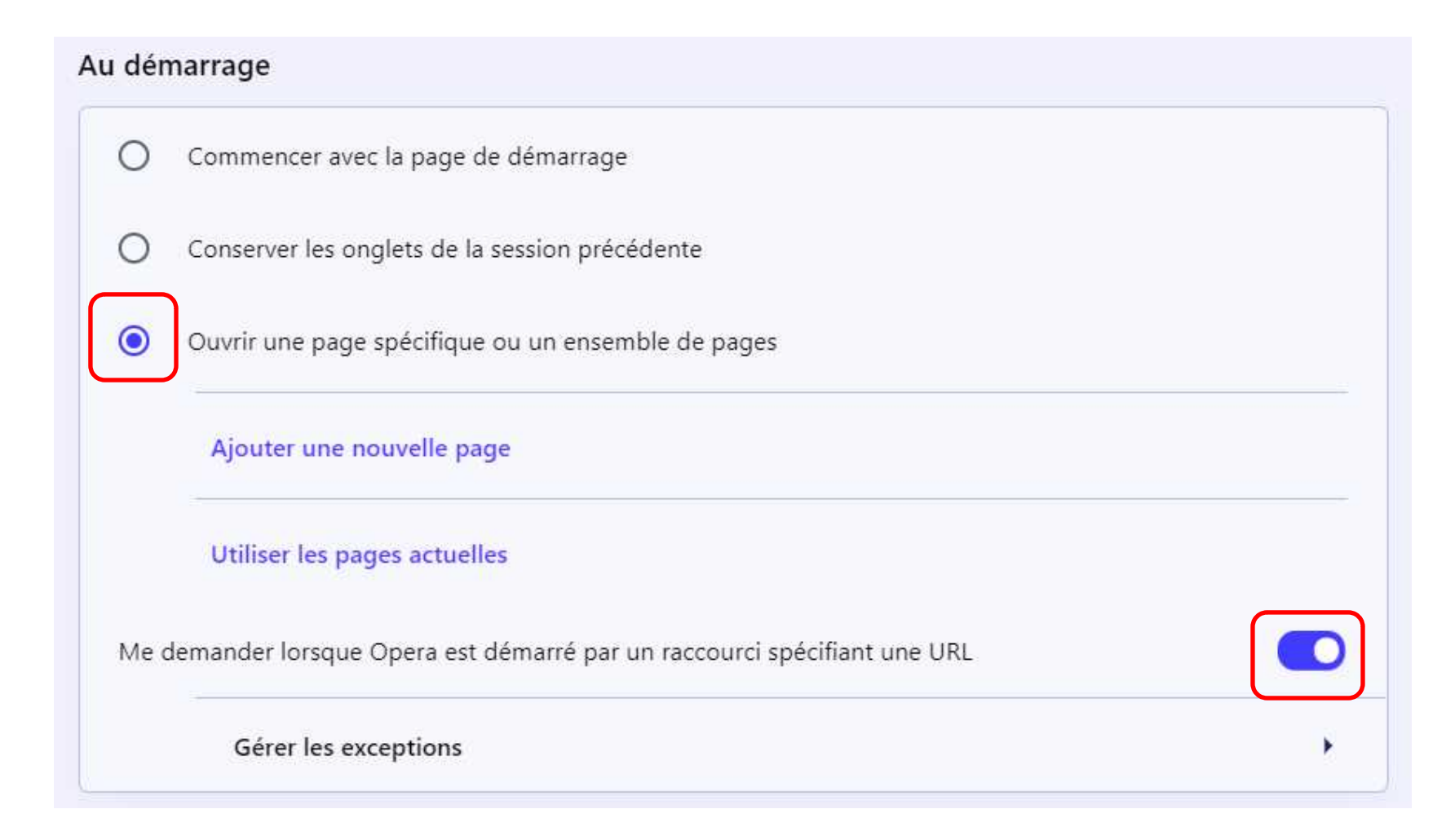

| RL du site                    |        |         |         |
|-------------------------------|--------|---------|---------|
|                               |        |         |         |
|                               |        | Annuler | Ajouter |
|                               | ↓<br>↓ |         |         |
| Ajouter une nouvelle page     |        |         |         |
| URL du site                   |        |         |         |
| https://www.orange.fr/portail |        |         |         |
|                               |        |         |         |

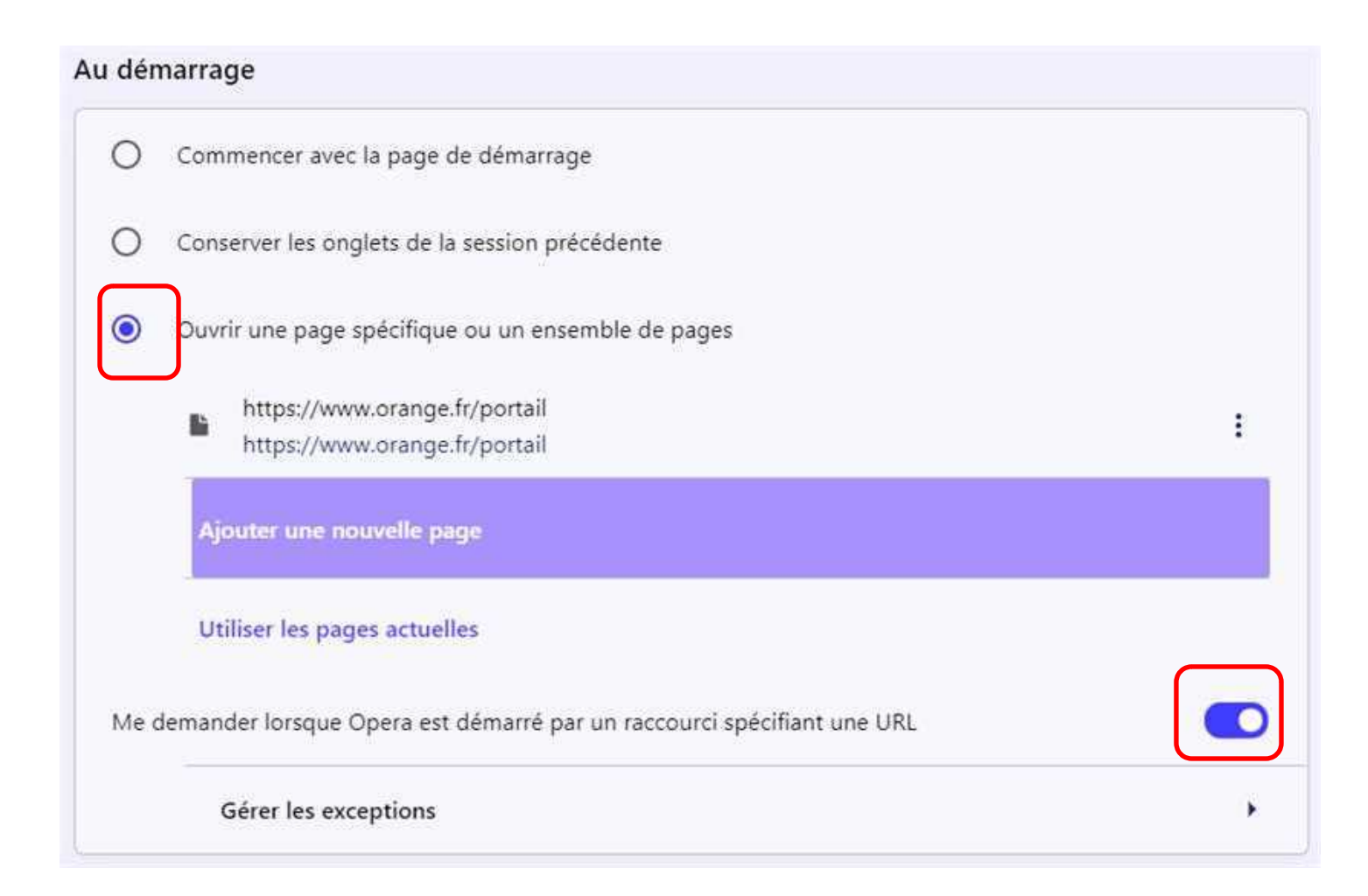

Cliquer sur

Avancé 🔹

#### Remplissage automatique

| 07 | Mots de passe      | • |
|----|--------------------|---|
| 8  | Modes de paiement  | • |
| 9  | Adresses et autres | • |

#### WebRTC

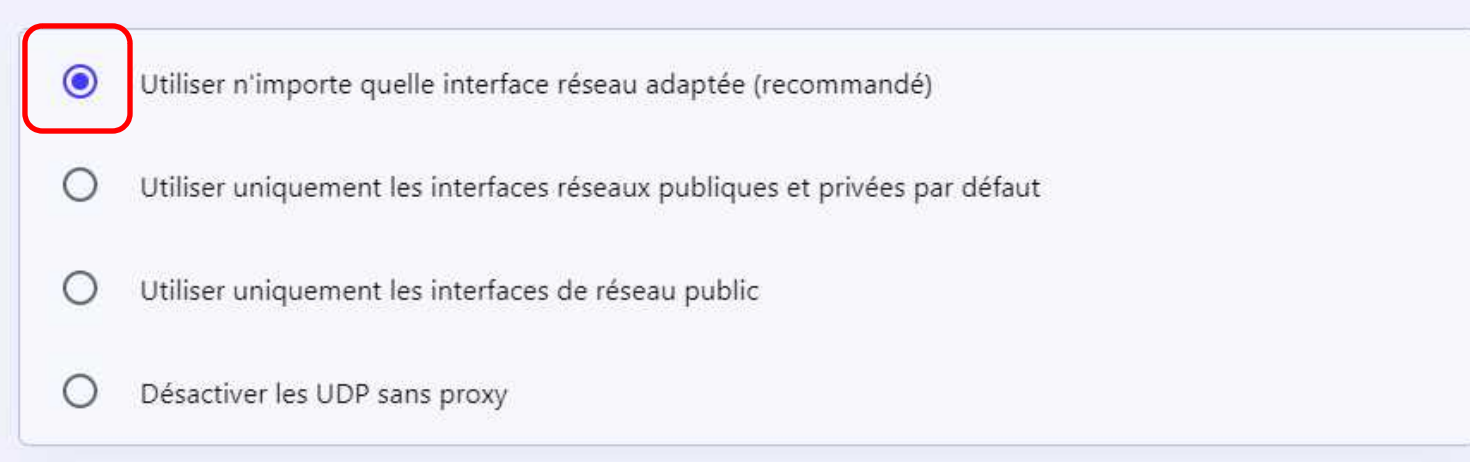

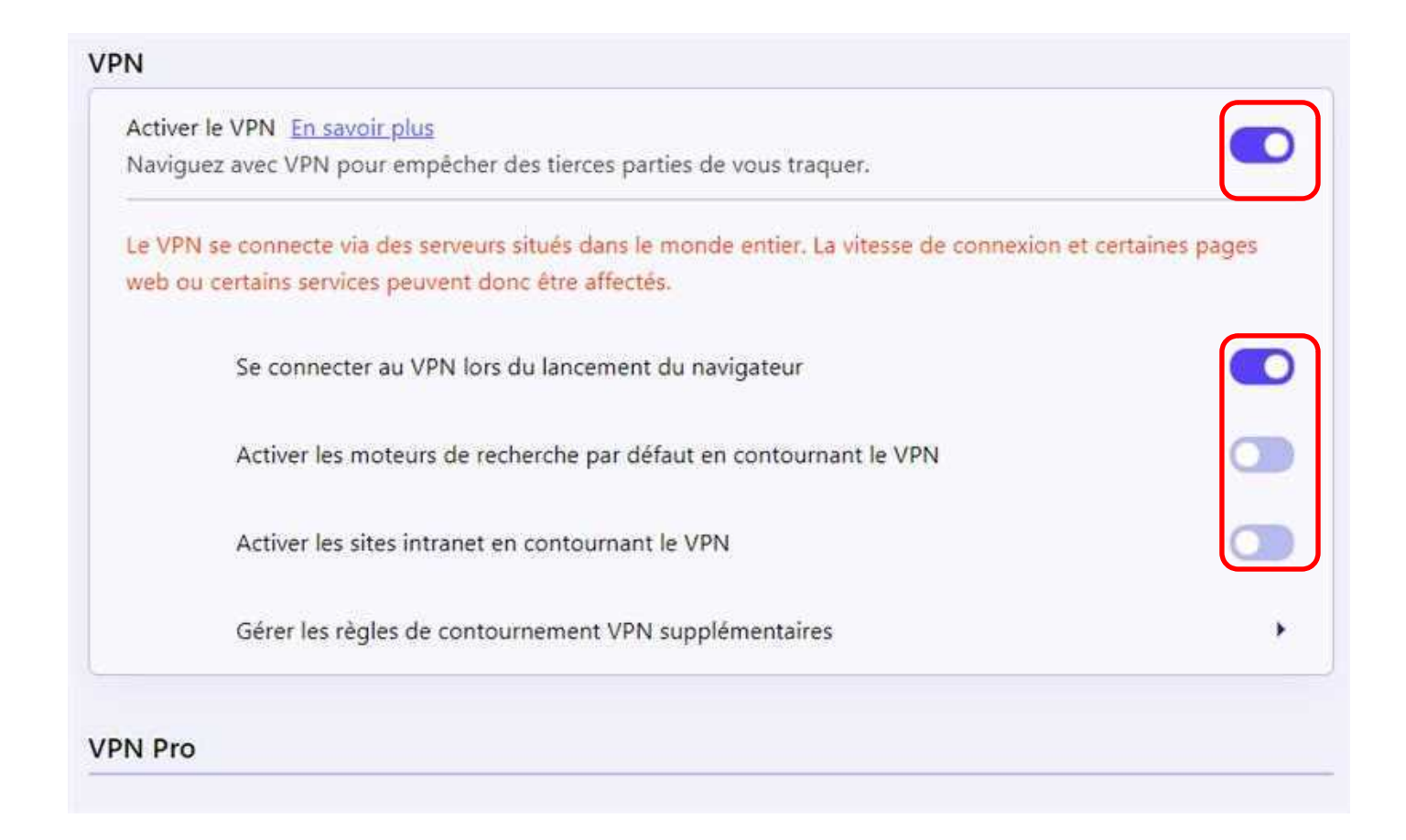

#### Services Al

#### Aria dans la barre latérale

Autorise l'utilisation d'Aria dans la barre latérale. Aria est l'IA du navigateur Opera, construite sur le moteur d'IA d'Opera auquel tu devras te connecter avec un compte Opera.

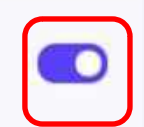

#### Invites IA dans la fenêtre contextuelle de mise en surbrillance du texte

Lorsque tu mets du texte en surbrillance sur une page web, une fenêtre contextuelle affiche des invites IA en rapport avec le texte mis en surbrillance. La fonction est activée par défaut après la connexion à Aria.

#### ChatGPT dans la barre latérale

Permet d'utiliser ChatGPT dans la barre latérale. ChatGPT est un service tiers auquel vous devez vous connecter.

#### ChatSonic dans la barre latérale

Permet d'utiliser ChatSonic dans la barre latérale. ChatSonic est un service tiers auquel vous devez vous connecter.

Les services de AI ne doivent pas être utilisés à des fins légales, médicales ou de conseil. Nous vous conseillons d'être prudent et de vérifier les faits.

| arre d'adresse améliorée     | •                                                  |  |
|------------------------------|----------------------------------------------------|--|
| Afficher les suggestions ava | nt d'écrire                                        |  |
| Afficher les meille          | eurs sites                                         |  |
| Afficher les reche           | rches récentes                                     |  |
| Afficher les fenêt           | res fermées récemment                              |  |
| FS/IPNS                      |                                                    |  |
| Passerelle dweb.link         |                                                    |  |
| Le nom d'hôte de la passere  | elle utilisée pour résoudre les adresses IPFS/IPNS |  |

#### Économiseur de batterie

#### Activer l'économiseur de batterie

Économiser la batterie et naviguer jusqu'à 50% de plus En savoir plus

Économiser la batterie automatiquement

lorsque vous n'êtes pas branc -

Toujours afficher l'icône de la batterie dans la barre d'outils

#### Lecteur

La fonctionnalité du lecteur peut gérer votre musique et la lecture de podcast à votre place. Il intègre des plateformes populaires et joue de la musique en arrière-plan. <u>En savoir plus</u>

Activer le lecteur

#### Mon Flow

Mon Flow est votre espace personnel pour les liens, vidéos, images et notes que vous voulez avoir sur votre ordinateur et votre téléphone en même temps.

Activer Mon Flow

La désactivation de Mon Flow ne supprime aucun contenu ni aucune connexion.

| Crypto Wallet                                                                            |         |
|------------------------------------------------------------------------------------------|---------|
| Connectez Opera à votre téléphone pour effectuer facilement des transactions de cryptomo | onnaie. |
| Autoriser le portefeuille de cryptomonnaie                                               |         |
| Pinboards                                                                                |         |
| Activer Pinboards                                                                        |         |
| Pop-up de recherche                                                                      |         |
| Activer la pop-up de recherche lors de la sélection de texte En savoir plus              |         |
| Faire un pop out de vidéoconférence                                                      |         |
| Activer le pop out de vidéoconférence                                                    |         |
| Détachement de la vidéo                                                                  |         |
| Activer le détachement de la vidéo                                                       |         |

Actualités personnalisées

Vérifier le nouveau contenu sur mes sources

Afficher les flux d'actualités disponibles sur la barre d'adresse

toutes les 30 minutes 🔹

| Page démarrage                                        |  |
|-------------------------------------------------------|--|
| Masquer le champ de recherche                         |  |
| Masquer Accès rapide                                  |  |
| Masquer le bouton "Ajouter un site"                   |  |
| Afficher les suggestions d'Accès rapide               |  |
| Utiliser des tuiles plus grandes                      |  |
| Ajuster automatiquement le nombre maximum de colonnes |  |
| Afficher les actualités sur la page de démarrage      |  |
| Afficher la section Continuer les achats              |  |
| Afficher Continuer sur Booking.com                    |  |
| Afficher le widget météo                              |  |
| Rejoue sur GX.games                                   |  |

#### Interface utilisateur

Afficher les prévisualisations d'onglets

Afficher les onglets du même domaine dans l'infobulle de l'onglet

Afficher des emojis dans l'info-bulle de l'onglet

Activer les espaces En savoir plus

Faire défiler les onglets dans l'ordre d'utilisation

Afficher l'URL complète dans la barre d'adresse et de recherche

Afficher le popup avec le presse-papiers et les fichiers récemment téléchargés lors du transfert de fichiers

Désactiver l'espace en haut de la barre d'onglets lorsque la fenêtre du navigateur est agrandie

Répéter les onglets inactifs pour économiser de la mémoire

Permettre le signalement des problèmes avec les sites

Faire défiler vers le haut de la page en cliquant sur l'onglet actif

Avertir à la fermeture de fenêtre avec plusieurs onglets

M'avertir à la fermeture d'Opera si plusieurs onglets sont ouverts

| le |  |
|----|--|
|    |  |
|    |  |
|    |  |
|    |  |
|    |  |
|    |  |

| GX IMPRESSIONS                                                                                                   |                     |
|----------------------------------------------------------------------------------------------------|---------------------|
| Améliorer les vidéos                                                                                             |                     |
| Afficher les boutons sur les vidéos                                                                              |                     |
| Améliorer les images                                                                                             | 0                   |
| ngues préférées                                                                                                  |                     |
| Sites Web dans vos langues                                                                                       |                     |
| Indiquez aux sites Web les langues que vous parlez. Ils afficheront du contenu dans<br>ces langues, si possible. | Ajouter des langues |
| 1. français (France)                                                                                             |                     |
| Cette langue est utilisée pour la traduction des pages                                                           | :                   |
| Cette langue est actuellement utilisée pour l'IU Opera                                                           |                     |
| 2. français                                                                                                    | 1                   |
|                                                                                                    |                     |

4. anglais

÷

| Correcteur orthographique                                        |         |
|------------------------------------------------------------------|---------|
| Vérifier l'orthographe du texte saisi sur les pages Web          |         |
| Utiliser le correcteur orthographique pour                       |         |
| français (France)                                                |         |
| français                                                         |         |
| anglais (États-Unis)                                             |         |
| anglais                                                          |         |
| Personnaliser le correcteur orthographique                       | ٢       |
| Téléchargements                                                  |         |
| Destination                                                      |         |
| D:\Téléchargements                                               | Changer |
| Demander la destination pour chaque fichier avant de télécharger |         |

| Accessibilité                                                                                                    |   |
|----------------------------------------------------------------------------------------------------|---|
| Préférences pour les sous-titres<br>Personnalise la taille et le style des légendes pour les applis et les sites qui prennent en charge ce<br>paramètre                                                                                           | Ð |
| Mettre en surbrillance rapidement l'objet ciblé                                                                                                    |   |
| Balayer pour passer d'une page à l'autre<br>Passez à la page suivante ou précédente avec un geste de balayage                                                                                                    |   |
| Ajouter des fonctionnalités d'accessibilité<br>Ovrir la page Opera Addons                                                                                                    | Ø |
| Système                                                                                                    |   |
| Utiliser l'accélération graphique si disponible                                                                                                    |   |
| Utiliser DNS-over-HTTPS au lieu des paramètres DNS du système<br>Cette fonctionnalité utilise des services tiers. Veuillez lire notre/nos <u>Conditions d'utilisation</u> et<br><u>Politique du respect de la vie privée</u> pour en savoir plus. |   |
| Accéder aux paramètres de proxy de votre ordinateur <u>En savoir plus</u>                                                                                                    | Ø |

| • |
|---|
|   |
| • |
|   |

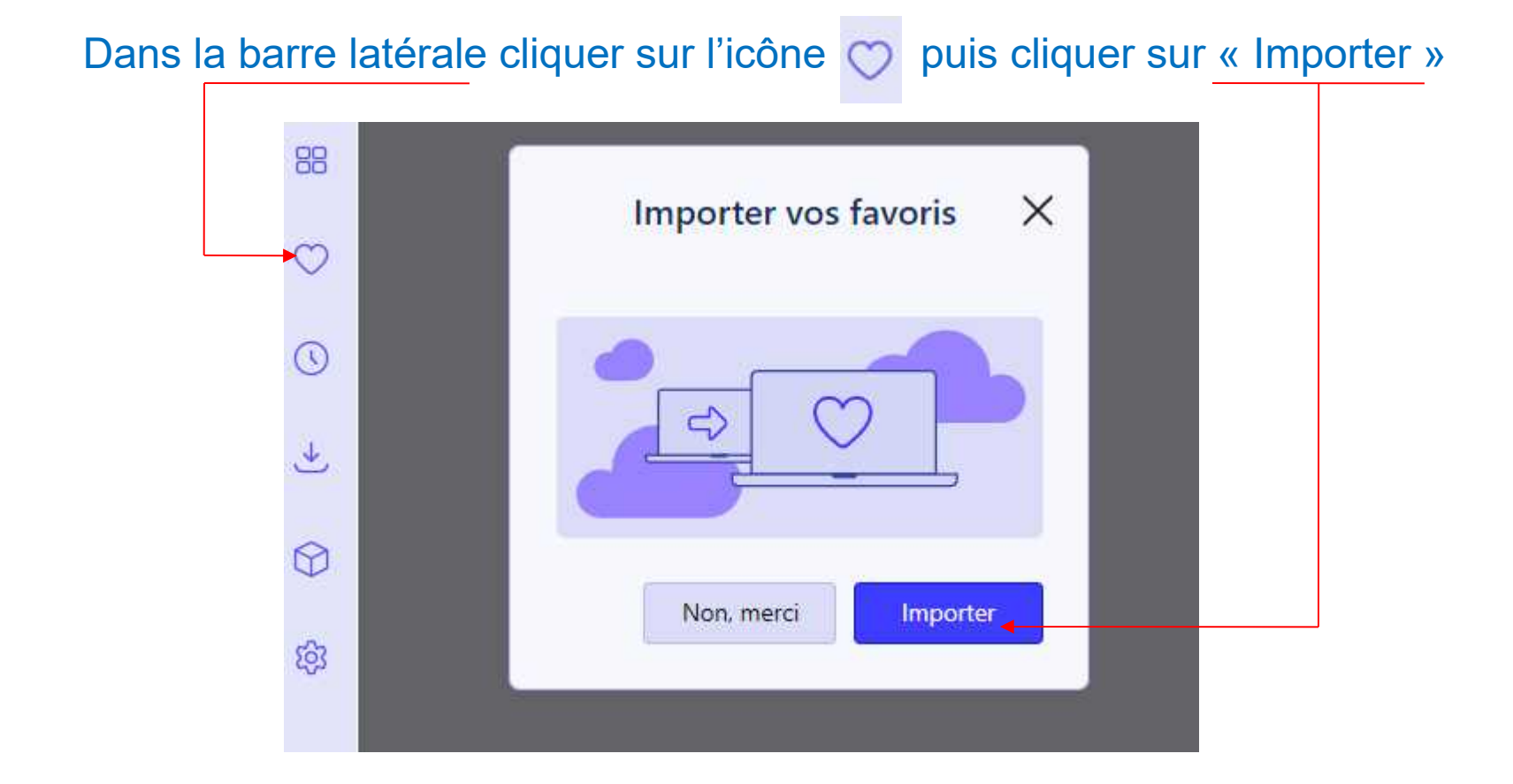

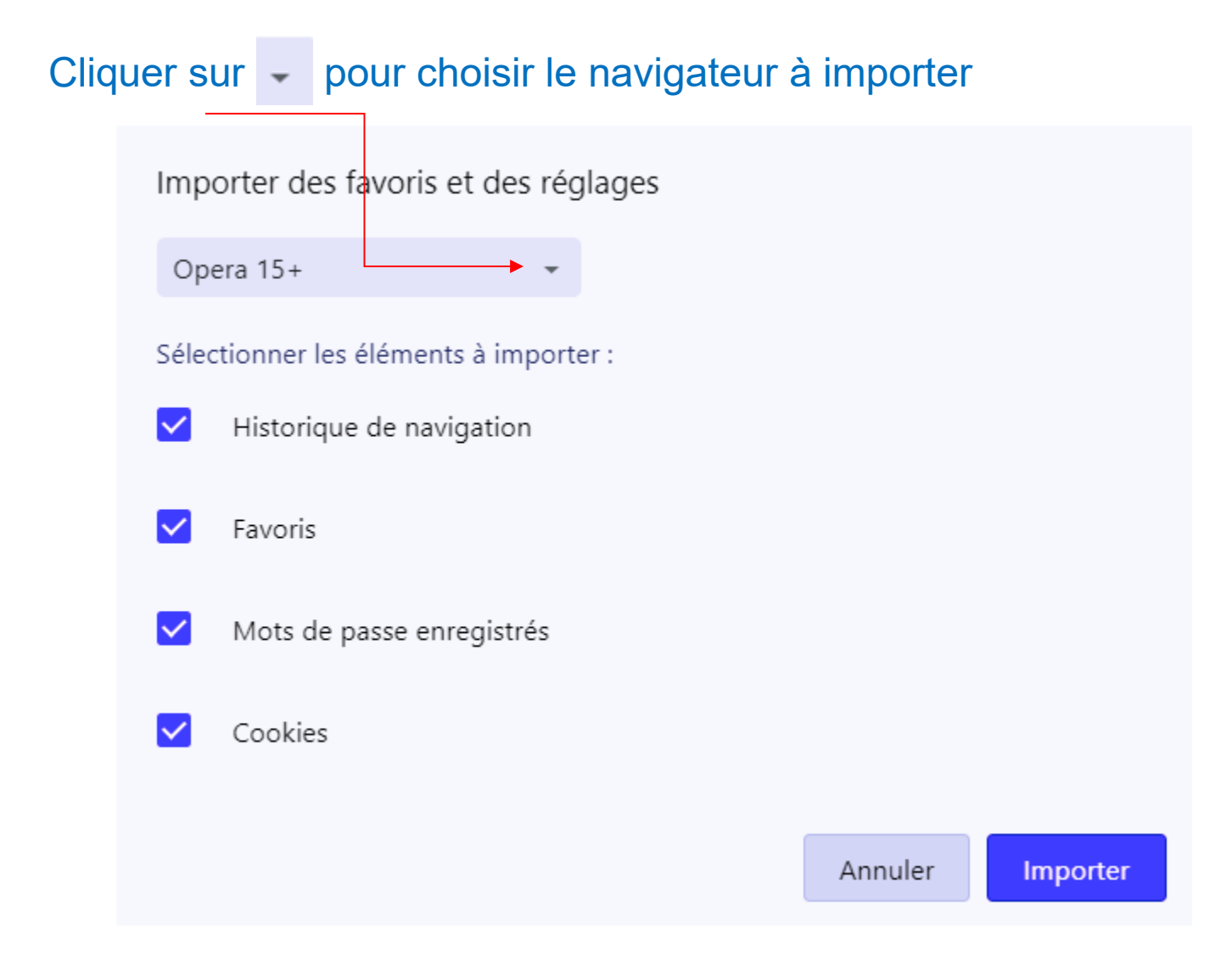

### Sélectionner le navigateur

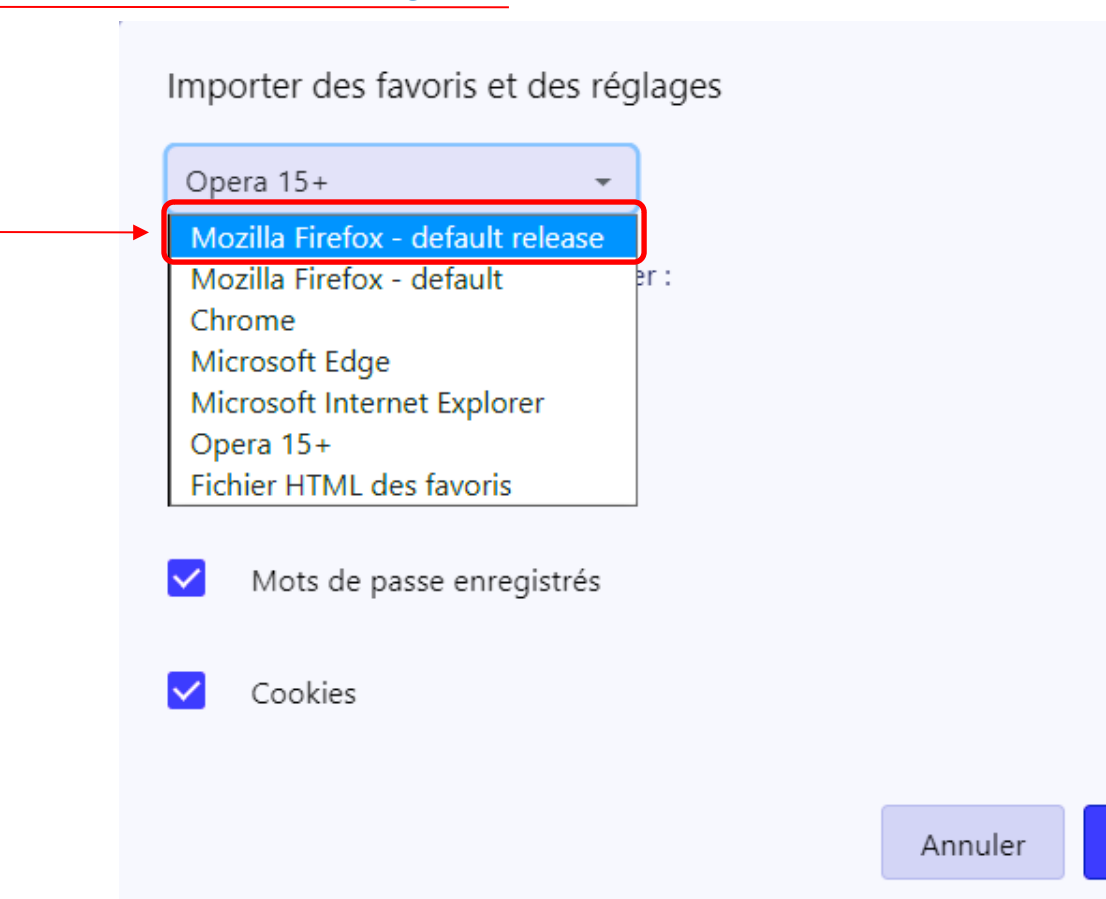

Importer

### Cliquer sur « Importer »

|                                              |         |          | _ |
|----------------------------------------------|---------|----------|---|
| Importer des favoris et des réglages         |         |          |   |
| Mozilla Firefox - default relea: 👻           |         |          |   |
| Sélectionner les éléments à importer :       |         |          |   |
| <ul> <li>Historique de navigation</li> </ul> |         |          |   |
| ✓ Favoris                                    |         |          |   |
| Mots de passe enregistrés                    |         |          |   |
| ✓ Cookies                                    |         |          |   |
|                                              | Annuler | Importer |   |

Importer des favoris et des réglages

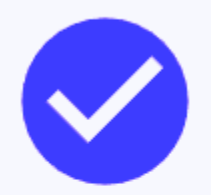

Vos favoris et vos paramètres sont prêts

Afficher la barre de favoris

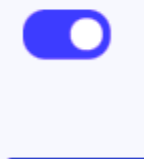

OK

Fin du paramétrage